# Solicitação de material

help.fracttal.com/hc/pt-br/articles/25053119455629-Solicitação-de-material

A funcionalidade de requisição de material no Fracttal One é um recurso essencial para otimizar seu gerenciamento de estoque. Ele permite que você gere requisições de materiais que são usadas na criação de pedidos de compra, melhorando a eficiência e a precisão operacional. É importante observar que esse recurso está disponível exclusivamente para usuários que adquiriram armazéns avançados.

## Como isso funciona?

Para fazer uma solicitação de material, basta acessar o menu principal no lado esquerdo da interface.

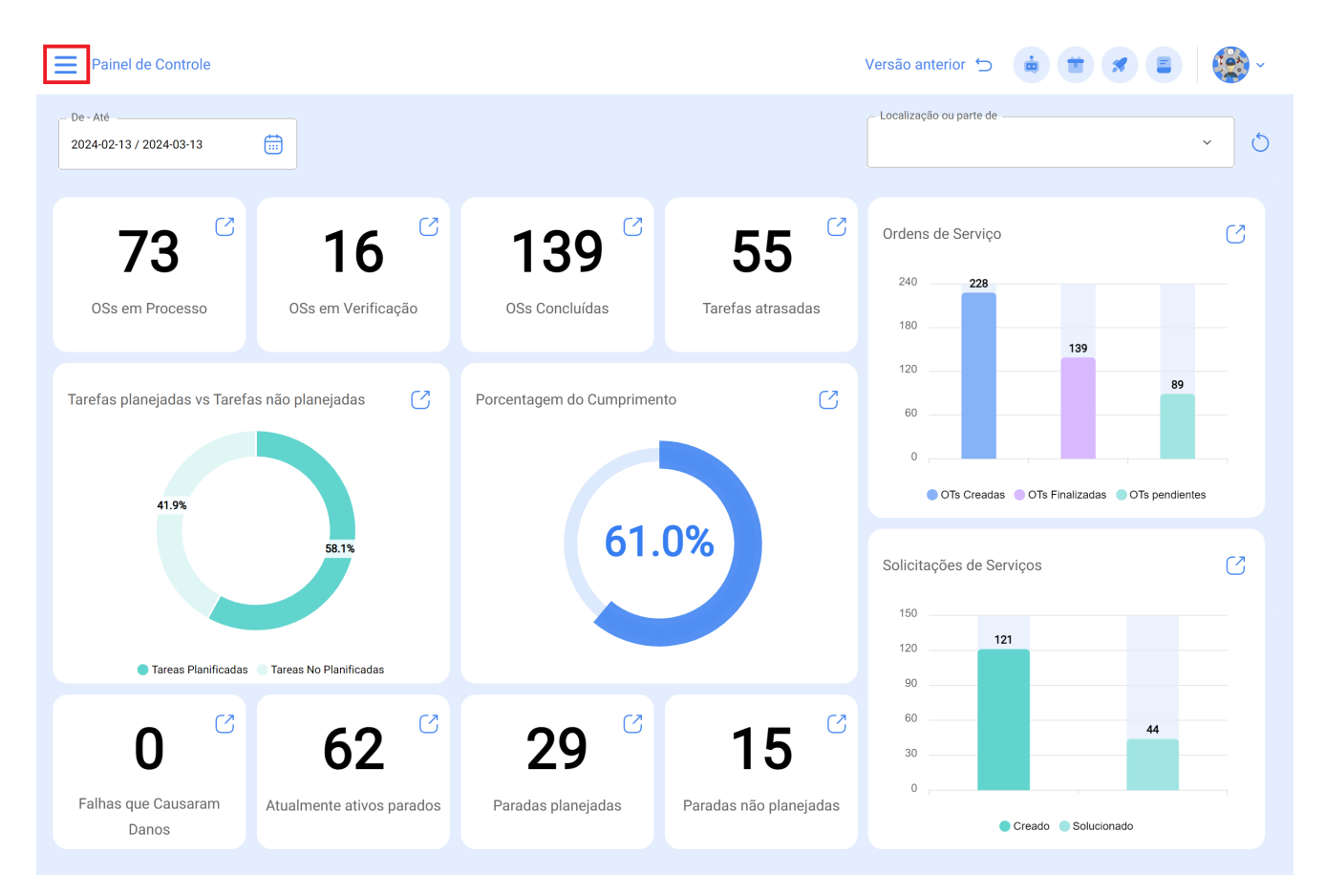

Vá para o módulo "Requisitions" (Requisições) e digite "Material Requisitions" (Requisições de materiais).

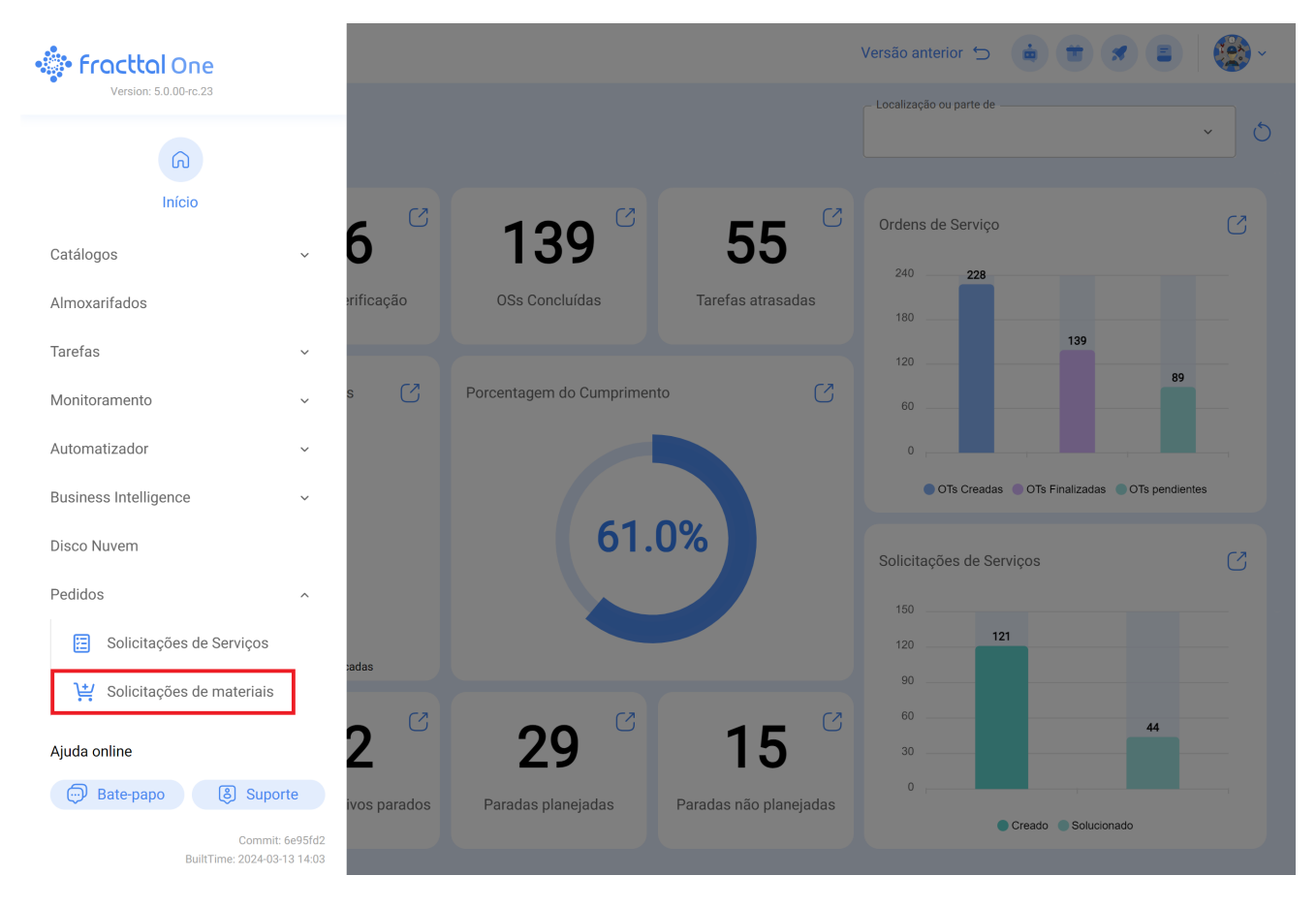

Dentro deste módulo, com um símbolo de mais, podemos criar novos Pedidos de Materiais nos quais podemos colocar tudo o que precisamos em estoque para compra

| ≡          | Solicitações d<br>Minhas So | e materiais<br>licitações |                     |                            | Q Pesquisar     | Versä           | ăo anterior 🕤 💼       |                     | ~         |
|------------|-----------------------------|---------------------------|---------------------|----------------------------|-----------------|-----------------|-----------------------|---------------------|-----------|
|            |                             |                           |                     |                            |                 |                 |                       | 0 = 😚               | :         |
| 0          |                             | ID                        | Status              | Almoxarifado de Destino    | Data de criação | Data de entrega | Referência            | Responsável         | Observa   |
| 0          | Ē                           | PO-50-21                  | No pedido de compra | Alfr Almacén               | 2024-03-14      | 2024-03-14      | Faltantes en Bodega   | Adriana Zambrano    |           |
| $\bigcirc$ | Ē                           | PG-2-24                   | Entrega total       | ALMACEN PG CONTRATIST      | 2024-03-05      | 2024-03-05      | Se requiere para la r | Administrador local |           |
| 0          | <b>—</b>                    | OC-2                      | Entrega total       | ALMACEN FRIGORIFICO        | 2024-03-05      | 2024-03-05      | Se requiere para la r |                     |           |
| 0          | Ē                           | PO-48-21                  | Entrega parcial     | Alfr Almacén               | 2024-02-29      | 2024-02-28      | ZAS-9090              |                     |           |
| $\bigcirc$ | Ē                           | PO-46-21                  | No pedido de compra | Alfr Almacén               | 2024-02-29      | 2024-02-28      | ZAS-8080              | Alfredo Sandoval Re |           |
| 0          | Ē                           | PO-44-21                  | No pedido de compra | Alfr Almacén               | 2024-02-29      | 2024-02-29      | ZAS-1510              | Alfredo Sandoval Re | . Entrega |
| 0          | <b>—</b>                    | OC19                      | Entrega parcial     | Almacén de Materias Primas | 2024-02-28      | 2024-02-28      | Test Tamayo           |                     |           |
| $\bigcirc$ | Ē                           | OC-41                     | Entrega total       | ALMACEN PRUEBAS FELIPE     | 2024-02-28      | 2024-02-28      | FALTA MATERIALES      |                     |           |
| 0          | $\otimes$                   | 3                         | Não entregue        | ALMACEN SYNLAB             | 2024-02-28      | 2024-02-28      | PRUEBA 2              |                     |           |
| 0          | $\otimes$                   | OC-4                      | Não entregue        | AIRPORT MANAGEMENT SE      | 2024-02-28      | 2024-02-28      | Test Nicolas          |                     |           |
| 0          | <b>—</b>                    | OC16                      | No pedido de compra | Almacén de Materias Primas | 2024-02-28      | 2024-02-28      | Test                  | Aaraul              |           |
| 0          | <b>—</b>                    | 1                         | Entrega total       | ALMACEN SYNLAB             | 2024-02-28      | 2024-02-28      | PRUEBA                | Aaraul              |           |
| $\bigcirc$ | $\otimes$                   | PO-43-21                  | Não entregue        | Alfr Almacén               | 2024-02-26      | 2024-02-26      | cnbc                  |                     |           |
| <br>M      | ostrando 50                 | de 296                    |                     |                            |                 |                 |                       | (                   | +         |

Após salvá-lo, ele aparecerá na lista de todos os pedidos de material e iremos para o módulo de armazém.

#### ← Novo(a) Solicitaçõe de materiais

| Almoxarifado de Destino                         | Responsável                              | Criticidade            | •          | Data de entrega2024-03-14     |                      |
|-------------------------------------------------|------------------------------------------|------------------------|------------|-------------------------------|----------------------|
| Referência                                      |                                          | Observação             |            |                               |                      |
| Itens                                           |                                          |                        |            |                               |                      |
| Descrição                                       | Unidade                                  | Qtde Pedida            |            |                               | Quantidade Pendente  |
|                                                 |                                          |                        |            |                               |                      |
|                                                 |                                          |                        |            |                               |                      |
|                                                 |                                          |                        |            |                               |                      |
|                                                 |                                          |                        |            |                               |                      |
|                                                 |                                          |                        |            |                               |                      |
|                                                 |                                          |                        |            |                               |                      |
|                                                 |                                          |                        |            |                               |                      |
|                                                 |                                          |                        |            |                               |                      |
| Novo(a) Solicitaçõe de materiais                |                                          |                        |            |                               | 🐻 Salvar             |
|                                                 | •                                        |                        |            |                               |                      |
| – Almoxarifado de Destino<br>Alfr Almacén 🛛 🗙 🗸 | – Responsável –<br>Agustin Symcia {} × × | Criticidade Muito alto | •          | Data de entrega<br>2024-03-14 |                      |
| - Referência                                    |                                          | Observação             |            |                               |                      |
| Reposición de stock                             |                                          |                        |            |                               |                      |
| Itens                                           |                                          |                        |            |                               | + Adicionar          |
|                                                 |                                          | U                      | nidade Qte | de Pedida                     | Quantidade Rendente  |
| Descrição                                       |                                          |                        |            |                               | Quantidade l'endente |
| Descrição                                       | DBIL GEAR 680(SM) 325659-985             |                        | LITRO      | 30                            | 30                   |

Depois de salvar a requisição, ela aparecerá na lista de todas as requisições de material e poderá ser vinculada a um pedido de compra dentro desse depósito:

| Solicitações de materiais<br>Minhas Solicitações |             |          | Q Pesquisar         | Versã                      | o anterior 🕤 🧯  | •               |                       |                             |
|--------------------------------------------------|-------------|----------|---------------------|----------------------------|-----------------|-----------------|-----------------------|-----------------------------|
|                                                  |             |          |                     |                            |                 |                 |                       | o = ≎ :                     |
| $\bigcirc$                                       |             | ID       | Status              | Almoxarifado de Destino    | Data de criação | Data de entrega | Referência            | Responsável Observa         |
| $\bigcirc$                                       | $\otimes$   | P0-52-21 | Não entregue        | Alfr Almacén               | 2024-03-14      | 2024-03-14      | Reposición de stock   | Agustin Symcia              |
| 0                                                | =           | PO-50-21 | No pedido de compra | Alfr Almacén               | 2024-03-14      | 2024-03-14      | Faltantes en Bodega   | Adriana Zambrano            |
| 0                                                | <b>(-)</b>  | PG-2-24  | Entrega total       | ALMACEN PG CONTRATIST      | 2024-03-05      | 2024-03-05      | Se requiere para la r | Administrador local         |
| $\bigcirc$                                       | Ē           | 0C-2     | Entrega total       | ALMACEN FRIGORIFICO        | 2024-03-05      | 2024-03-05      | Se requiere para la r |                             |
| $\bigcirc$                                       | <b>(-)</b>  | PO-48-21 | Entrega parcial     | Alfr Almacén               | 2024-02-29      | 2024-02-28      | ZAS-9090              |                             |
| $\bigcirc$                                       | Ē           | PO-46-21 | No pedido de compra | Alfr Almacén               | 2024-02-29      | 2024-02-28      | ZAS-8080              | Alfredo Sandoval Re         |
| $\bigcirc$                                       | Ē           | PO-44-21 | No pedido de compra | Alfr Almacén               | 2024-02-29      | 2024-02-29      | ZAS-1510              | Alfredo Sandoval Re Entrega |
| $\bigcirc$                                       | Ē           | OC19     | Entrega parcial     | Almacén de Materias Primas | 2024-02-28      | 2024-02-28      | Test Tamayo           |                             |
| $\bigcirc$                                       | <b>—</b>    | OC-41    | Entrega total       | ALMACEN PRUEBAS FELIPE     | 2024-02-28      | 2024-02-28      | FALTA MATERIALES      |                             |
| $\bigcirc$                                       | $\otimes$   | 3        | Não entregue        | ALMACEN SYNLAB             | 2024-02-28      | 2024-02-28      | PRUEBA 2              |                             |
| $\bigcirc$                                       | $\otimes$   | OC-4     | Não entregue        | AIRPORT MANAGEMENT SE      | 2024-02-28      | 2024-02-28      | Test Nicolas          |                             |
| $\bigcirc$                                       | <b>—</b>    | OC16     | No pedido de compra | Almacén de Materias Primas | 2024-02-28      | 2024-02-28      | Test                  | Aaraul                      |
| $\bigcirc$                                       | <b>-</b>    | 1        | Entrega total       | ALMACEN SYNLAB             | 2024-02-28      | 2024-02-28      | PRUEBA                | Aaraul                      |
| Most                                             | trando 50 c | le 297   |                     |                            |                 |                 |                       | +                           |

Aqui, inseriremos os pedidos de compra e geraremos um novo clicando em (+):

| Almoxarifados                 |                     |                         |                           | Versão anterior 🕤 | ÷ ± \$               | = 😰 ·            |
|-------------------------------|---------------------|-------------------------|---------------------------|-------------------|----------------------|------------------|
| ← Alfr Almacén                |                     |                         |                           |                   |                      | Salvar           |
| Habilitado 🛑                  |                     |                         |                           |                   |                      | 0 <del>=</del> : |
| detalhes                      | 0                   | ID do pedido de compras | Fornecedor                | Status            | Ref / Solicitaçõe de | Condições        |
| Geral                         | 0000                | PO-51-21                |                           | Não entregue      | PO-50-21             |                  |
| 😚 Estoque                     | O <b>O</b>          | PO-49-21                |                           | Entrega total     | PO-48-21             |                  |
| S Pedidos de compra           | 0001                | PO-47-21                |                           | Não entregue      | PO-46-21             |                  |
| Requisições de material       | 0000                | PO-45-21                | Mecánicos-Soporte         | Não entregue      | PO-44-21             |                  |
| ↓ Entradas                    | 0001                | PO-42-21                |                           | Não entregue      | PO-41-21             |                  |
| ▲ Saidas                      | 0001                | PO-40-21                |                           | Não entregue      | PO-82-21             |                  |
|                               | 00                  | PO-39-21                | Antioqueña de Lubricantes | . Entrega total   | PO-29-21             | Credito 30 Dias  |
| - 9 Historico de movimentação | 0001                | PO-38-21                | Mecánicos-Soporte         | Não entregue      | 780                  |                  |
|                               | 0000                | P0-37-21                | MAESTRANZA ZUÑIGA         | Entrega parcial   | 1244                 | Contado          |
|                               | 0000                | PO-35-21                |                           | Não entregue      | PO-94-21             |                  |
|                               | 0001                | PO-34-21                | Antioqueña de Lubricantes | . Não entregue    | DC1                  |                  |
|                               | 00                  | PO-33-21                |                           | Entrega total     | test                 |                  |
|                               | Mostrando 50 de 134 | i.                      |                           |                   |                      | +                |

Aqui podemos selecionar nossa solicitação de material na seção de referência.

← Novo(a) Pedido de Compra

| Data de entrega | F             | ornecedor                | ~        | Ref / Solicitaçõe de mat                                  | teriais                  | – Centro de custo –––––  | ~             |
|-----------------|---------------|--------------------------|----------|-----------------------------------------------------------|--------------------------|--------------------------|---------------|
| Criticidade     |               | ondições                 | ~        | Ref / Solicitaçõe de materiais<br>Moeda<br>Colombian Peso | não pode ficar em branco | Valor Cambio<br>\$ COP 1 |               |
| Observação      |               |                          |          |                                                           |                          |                          |               |
| ltens           |               |                          |          |                                                           |                          |                          | (+) Adicionar |
| Descrição       | Status        | Qtde Pedida              |          | Quantidade Pendente                                       | Custo unitário           | o Imposto                | Custo total   |
|                 | Por favor, in | sirir pelo menos um item |          |                                                           |                          |                          |               |
|                 |               |                          | Subtotal |                                                           |                          |                          | \$ COP 0,00   |
|                 |               |                          | Total    |                                                           |                          |                          | \$ COP 0,00   |
|                 |               |                          |          |                                                           |                          |                          |               |

Salvar

Todos os itens adicionados na solicitação serão exibidos, e só precisaremos adicionar os dados adicionais, como fornecedor, condições etc., e até mesmo adicionar ou modificar os produtos selecionados.

| Novo(a) Pedido de Compra |                                |          |                                        |                                                         | FAÇÕE DE MATERIAIS                                                       | Q |
|--------------------------|--------------------------------|----------|----------------------------------------|---------------------------------------------------------|--------------------------------------------------------------------------|---|
| Data de entrega          | Fornecedor                     |          | Ref / Solicitaçõe de materiais         | 0                                                       |                                                                          | Ŧ |
| Criticidade              | Condições                      | ~        | Ref / Solicitaçõe de materiais não pod | Reposición de<br>ID:<br>Data de criação:<br>Criado por: | e stock<br>P0-52-21<br>2024-03-14<br>Carlos Ballesteros Soporte Fracttal |   |
| •<br>Observação          |                                | ~        | Colombian Peso                         | Data de criação:<br>Criado por:                         | PO-48-21<br>2024-02-28<br>Alfredo Sandoval Rep Soporte                   |   |
|                          |                                |          |                                        | D:<br>Data de criação:<br>Criado por:                   | PO-43-21<br>2024-02-26<br>Alfredo Sandoval Rep Soporte                   |   |
| Itens                    |                                |          |                                        | 5 tuercas de p                                          | prueba                                                                   |   |
| Descrição Status         | Qtde Pedida                    |          | Quantidade Pendente                    | Data de criação:<br>Criado por:                         | 2023-12-06<br>Carlos Ballesteros Soporte Fracttal                        |   |
| Por fav                  | or, insirir pelo menos um item |          |                                        | asdgf ID: Data de criação: Criado por:                  | PO-28-21<br>2023-08-23<br>Jose Alejandro Mejia Sepulveda                 |   |
|                          |                                |          |                                        | dwd                                                     | P0-27-21                                                                 |   |
|                          |                                | Subtotal |                                        | Data de criação:<br>Criado por:                         | 2023-08-23<br>Jose Alejandro Mejia Sepulveda                             |   |
|                          |                                | Total    |                                        | fefef                                                   | P0-26-21                                                                 |   |
|                          |                                |          |                                        | Data de criação:<br>Mostrando 12 de 1                   | 2003 NO 23                                                               |   |

Todos os produtos adicionados na Solicitação aparecerão e só teríamos que adicionar os dados adicionais, como Fornecedor, condições, etc., e ainda adicionar ou modificar os produtos selecionados.

#### 🔶 Novo(a) Pedido de Compra

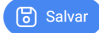

| Data de 2024- | entrega —<br>03-14 | Fornecedor                                                     | ~      | Ref / Solicitaçõe<br>Reposición | e de materiais<br>de stock (X) | ✓ Centro de                                   | custo         | ~                      |
|---------------|--------------------|----------------------------------------------------------------|--------|---------------------------------|--------------------------------|-----------------------------------------------|---------------|------------------------|
| Criticida     | ade                | ✓ Condições —                                                  | ~      | Colombian                       | Peso X                         | <ul><li>✓ Valor Carr</li><li>\$ COP</li></ul> | ibio<br>1     |                        |
| Obser         | vação              |                                                                |        |                                 |                                |                                               |               |                        |
| Itens         |                    |                                                                |        |                                 |                                |                                               |               | Total: 2               |
|               |                    | Descrição                                                      | Status | Qtde<br>Pedida                  | Quantidade<br>Pendente         | Custo unitário                                | Imposto       | Custo total            |
| 0             | ŧ                  | { 0001010000100014 } ACEITE A-MOBIL GEAR 680(SM)<br>325659-985 | Criado | 30                              | 30                             | \$ COP 40.000,00                              | Exento 0<br>% | \$ COP<br>1.200.000,00 |
| 0             | Ē                  | { 0002020000100112 } MANGUERA HIDRAUL. 1/2 X 1150 MM.<br>(SM)  | Criado | 4                               | 4                              | \$ COP<br>120.000,00                          | Exento 0<br>% | \$ COP 480.000,00      |
|               |                    |                                                                |        |                                 | Subtotal                       |                                               |               | \$ COP<br>1.680.000,00 |
|               |                    |                                                                |        |                                 | Exento                         |                                               | 0 %           | \$ COP 0,00            |
|               |                    |                                                                |        |                                 | Total                          |                                               |               | \$ COP<br>1.680.000,00 |

### **Estados:**

**No pedido de compra:** Temos um status para o gerenciamento de solicitações de materiais. Esse status é gerado na Solicitação de Material quando um Pedido de Compra é criado a partir dessa solicitação em um Depósito.

**Não entregue:** O status "Não entregue" no Fracttal One indica que os materiais solicitados em uma Requisição de Material ainda não foram entregues ou processados. Esse estágio indica que os produtos ou suprimentos solicitados estão pendentes para serem disponibilizados no depósito correspondente. Esse status dá visibilidade aos materiais que ainda estão em processamento e permite que as equipes de gerenciamento tomem as medidas necessárias para garantir a entrega no prazo.

**Entrega total:** O status "Entrega total" no Fracttal One indica que todos os materiais solicitados em uma Requisição de Material foram entregues e processados com sucesso no depósito designado. Esse estágio confirma que todos os itens necessários foram fornecidos e estão disponíveis para uso nas operações correspondentes. O status "Full Delivery" simplifica o gerenciamento de estoque e garante que todos os materiais necessários estejam disponíveis para o trabalho planejado.

**Cancelada:** Quando uma Solicitação de Material está no status "Cancelada" na Fracttal One, significa que a solicitação foi cancelada e não está mais sendo considerada para processamento. Esse status se aplica quando a solicitação original não é mais relevante

devido a alterações nos planos operacionais ou modificação de requisitos. Marcar uma solicitação como "Cancelada" permite um gerenciamento claro e organizado das solicitações de materiais e garante que somente as solicitações relevantes avancem no processo.

| ≡ | Solicitações<br>Minhas S | de materiais<br>olicitações |                     |                            | Q Pesquisar     | Versâ           | io anterior 🕤 💼       | * * <b>*</b>                |
|---|--------------------------|-----------------------------|---------------------|----------------------------|-----------------|-----------------|-----------------------|-----------------------------|
|   |                          |                             |                     |                            |                 |                 |                       | o = ≎ :                     |
| С | )                        | ID                          | Status              | Almoxarifado de Destino    | Data de criação | Data de entrega | Referência            | Responsável Observa         |
| С | ) 🖨                      | PO-52-21                    | No pedido de compra | Alfr Almacén               | 2024-03-14      | 2024-03-14      | Reposición de stock   | Agustin Symcia              |
| С | ) (=)                    | PO-50-21                    | No pedido de compra | Alfr Almacén               | 2024-03-14      | 2024-03-14      | Faltantes en Bodega   | Adriana Zambrano            |
| С | ) (=)                    | PG-2-24                     | Entrega total       | ALMACEN PG CONTRATIST      | 2024-03-05      | 2024-03-05      | Se requiere para la r | Administrador local         |
| С | ) (=)                    | 0C-2                        | Entrega total       | ALMACEN FRIGORIFICO        | 2024-03-05      | 2024-03-05      | Se requiere para la r |                             |
| С | ) (=)                    | PO-48-21                    | Entrega parcial     | Alfr Almacén               | 2024-02-29      | 2024-02-28      | ZAS-9090              |                             |
| С | ) ( <b>=</b> )           | PO-46-21                    | No pedido de compra | Alfr Almacén               | 2024-02-29      | 2024-02-28      | ZAS-8080              | Alfredo Sandoval Re         |
| С | ) (=)                    | PO-44-21                    | No pedido de compra | Alfr Almacén               | 2024-02-29      | 2024-02-29      | ZAS-1510              | Alfredo Sandoval Re Entrega |
| С | -                        | OC19                        | Entrega parcial     | Almacén de Materias Primas | 2024-02-28      | 2024-02-28      | Test Tamayo           |                             |
| С | ) (=)                    | 0C-41                       | Entrega total       | ALMACEN PRUEBAS FELIPE     | . 2024-02-28    | 2024-02-28      | FALTA MATERIALES      |                             |
| С | $\otimes$                | 3                           | Não entregue        | ALMACEN SYNLAB             | 2024-02-28      | 2024-02-28      | PRUEBA 2              |                             |
| С | $\otimes$                | 0C-4                        | Não entregue        | AIRPORT MANAGEMENT SE      | 2024-02-28      | 2024-02-28      | Test Nicolas          |                             |
| С | =                        | OC16                        | No pedido de compra | Almacén de Materias Primas | 2024-02-28      | 2024-02-28      | Test                  | Aaraul                      |
| С | Ē                        | 1                           | Entrega total       | ALMACEN SYNLAB             | 2024-02-28      | 2024-02-28      | PRUEBA                | Aaraul                      |
|   | nostrando 50             | de 297                      |                     |                            |                 |                 |                       | +                           |

## Automatizador de requisição de material

Na Fracttal one, temos duas regras de automação para simplificar as requisições e solicitações de materiais.

Notificar os usuários sobre novas requisições de materiais para melhorar a visibilidade e a tomada de decisões.

| Automatizador                                          |                           | Versão anterior 🕤 🍓 💼 🗷 🔳 🍪 🗸 |
|--------------------------------------------------------|---------------------------|-------------------------------|
| < <sup>●</sup> Test                                    |                           | Salvar                        |
| Habilitado 🗨                                           | - Módulo                  | Sub-Módulo                    |
| Informações Você tem alterações pendentes para salvar! | Solicitações de materiais | Minhas Solicitações           |
| detalhes                                               |                           |                               |
| G Geral                                                |                           |                               |
| 🔗 Condições                                            |                           |                               |
| ações                                                  |                           |                               |
|                                                        |                           |                               |
|                                                        |                           |                               |
|                                                        |                           |                               |
|                                                        |                           |                               |
|                                                        |                           |                               |
|                                                        |                           |                               |
|                                                        |                           |                               |
|                                                        |                           |                               |